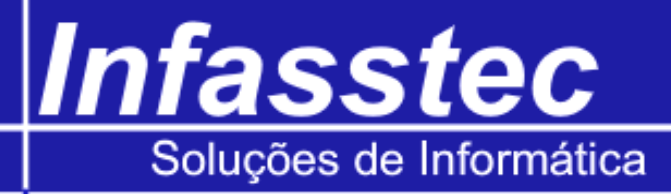

## **Gerando Vale Troca**

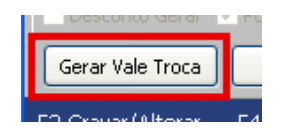

Quando existe a necessidade de o cliente efetuar uma troca da mercadoria, será gerado um vale troca para o mesmo, podendo este ser parcial ou integral.

| Vale Troca                            |        |      |                  | X          |  |  |  |
|---------------------------------------|--------|------|------------------|------------|--|--|--|
| Vale Troca                            |        |      |                  |            |  |  |  |
| <ul> <li>Parcial</li> </ul>           |        |      | 🔿 Integral       |            |  |  |  |
| Qtde Devolvido                        | Código | Qtde | Descrição        | Valor Unit |  |  |  |
| 0                                     | 21     | 20   | BORRACHA ESCOLAR | 3,00       |  |  |  |
|                                       |        |      |                  |            |  |  |  |
| Valor Total: R\$ 0,00 Gravar Cancelar |        |      |                  |            |  |  |  |

Na listagem, ele exibirá o total de produtos referentes aquele determinado pedido, ao selecionar a opção integral, será gerado um vale do valor total do pedido. Já no parcial, será somente da(s) mercadoria(s) que for(em) selecionada(s), neste exemplos iremos confeccionar um vale parcial, para a devolução de 15 unidades do produto, como visto na tela abaixo:

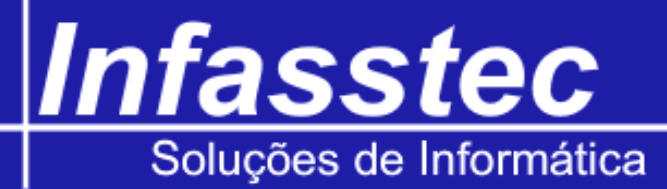

| Vale Troca                  |        |      |                  |            |  |  |  |
|-----------------------------|--------|------|------------------|------------|--|--|--|
| Vale Troca                  |        |      |                  |            |  |  |  |
| <ul> <li>Parcial</li> </ul> |        |      | O Integral       |            |  |  |  |
| Qtde Devolvido              | Código | Qtde | Descrição        | Valor Unit |  |  |  |
| 15                          | 21     | 20   | BORRACHA ESCOLAR | 3,00       |  |  |  |
|                             |        |      |                  |            |  |  |  |
| Valor Total: R\$ 45,00      |        |      |                  |            |  |  |  |
| Gravar Cancelar             |        |      |                  |            |  |  |  |

Para utilizar o crédito do vale troca, ao finalizar o pedido, clicar na opção: Desconto Geral Ceral Cerad Cerad Cerad Cerad Cerad Cerad Cerad Cerad Cerad Cerad Cerad Cerad Cerad Cerad Cerad Cerad Cerad Cerad Cerad Cerad Cerad Cerad Cerad Cerad Cerad Cerad Cerad Cerad Cerad Cerad Cerad Cerad Cerad Cerad Cerad Cerad Cerad Cerad Cerad Cerad Ce

| Informações para Desconto no Total |      |                           |                         |  |  |  |
|------------------------------------|------|---------------------------|-------------------------|--|--|--|
| Desconto:                          |      | Vale Troca:               |                         |  |  |  |
| Porcentagem: %                     | 6    | Número: 10                | Valor: R\$ 45,00        |  |  |  |
| Valor: R\$                         | 0,00 | Aplicar Desconto Cancelar | Valor Total : R\$ 60,00 |  |  |  |

Informe o número do vale troca, o sistema mostrará o valor total do vale troca, pressione aplicar desconto para confirmar. Caso o vale troca já tiver sido utilizado ou o seu número esteja incorreto, ou seja, inexistente, será informado a seguinte mensagem:

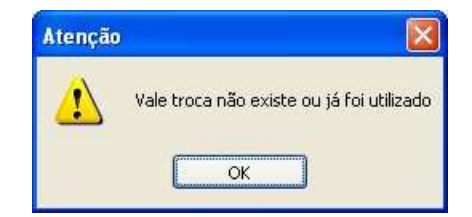